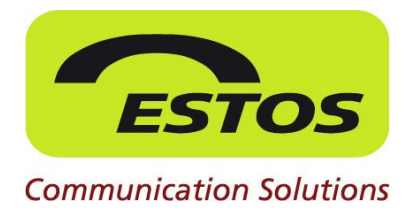

# **ProCall 5 Enterprise**

**Best Practise** 

### **Remote Desktop Connection**

Verwendung der Audio/Video Kommunikation von ProCall in einer Remote **Desktop Sitzung (TerminalServer)** 

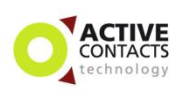

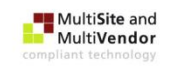

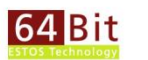

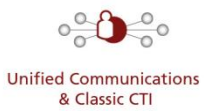

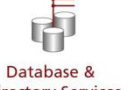

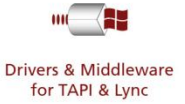

**Directory Services** 

#### Rechtliche Hinweise / Impressum

Die Angaben in diesem Dokument entsprechen dem Kenntnisstand zum Zeitpunkt der Erstellung. Irrtümer und spätere Änderungen sind vorbehalten.

Die ESTOS GmbH schließt jegliche Haftung für Schäden aus, die direkt oder indirekt aus der Verwendung dieses Dokumentes entstehen.

Alle genannten Marken- und Produktbezeichnungen sind Warenzeichen oder Eigentum der entsprechenden Inhaber.

Die derzeit gültigen Allgemeinen Geschäftsbedingungen finden Sie auf unserer Webseite unter http://www.estos.de/agb.

Copyright ESTOS GmbH. Alle Rechte vorbehalten.

ESTOS GmbH Petersbrunner Str. 3a D-82319 Starnberg info@estos.de www.estos.de

### Dokumenthistorie

| Version | Datum      | Autor                | Änderungen |
|---------|------------|----------------------|------------|
| 1.0     | 14.10.2014 | Thomas Pecher-Wagner | Erstellung |
|         |            |                      |            |

### Inhalt

| Einleitung |      |         | 4                                       |   |
|------------|------|---------|-----------------------------------------|---|
| 1          | Eins | stellun | gen für Audio/Video in einer RDC        | 5 |
|            | 1.1  | Grupp   | penrichtline                            | 5 |
|            |      | 1.1.1   | TerminalServer Gruppenrichtlinie        | 5 |
|            |      | 1.1.2   | Client Gruppenrichtlinie                | 6 |
|            |      | 1.1.3   | Remote Desktop Connection Einstellungen | 7 |

## **Einleitung**

Dieses Dokument beschreibt die Einstellungen die getroffen werden müssen, wenn ProCall in einer Remote Desktop Verbindung läuft und die Audio/Video Kommunikation darüber genutzt werden soll.

Dieses Szenario wurde mit folgenden Betriebssystemen getestet und wir bisweilen auch nur mit Windows Server 2012 R2 unterstützt:

Windows Server 2012 R2 Windows 8.1

Bekannte Probleme: Aktuell sind keine Einschränkungen in diesem Kontext bekannt.

Hinweise: Auf Server-Betriebssystemen muss der Audio Dienst gestartet sein.

# 1 Einstellungen für Audio/Video in einer RDC

### 1.1 Gruppenrichtline

Via Gruppenrichtline (verteilt oder lokal) wird die Option zur Umleitung ermöglicht.

### 1.1.1 TerminalServer Gruppenrichtlinie

Auf dem TerminalSever (Remote Desktop Services) müssen die Umleitungen für Audio konfiguriert bzw. aktiviert werden.

Öffnen Sie dazu auf dem Server den Gruppenrichtlinieneditor und navigieren zu:

Computer Configuration\Administrative Templates\Windows Components\Remote Desktop Services\Remote Desktop Session Host\Device and Ressourcen Redirection

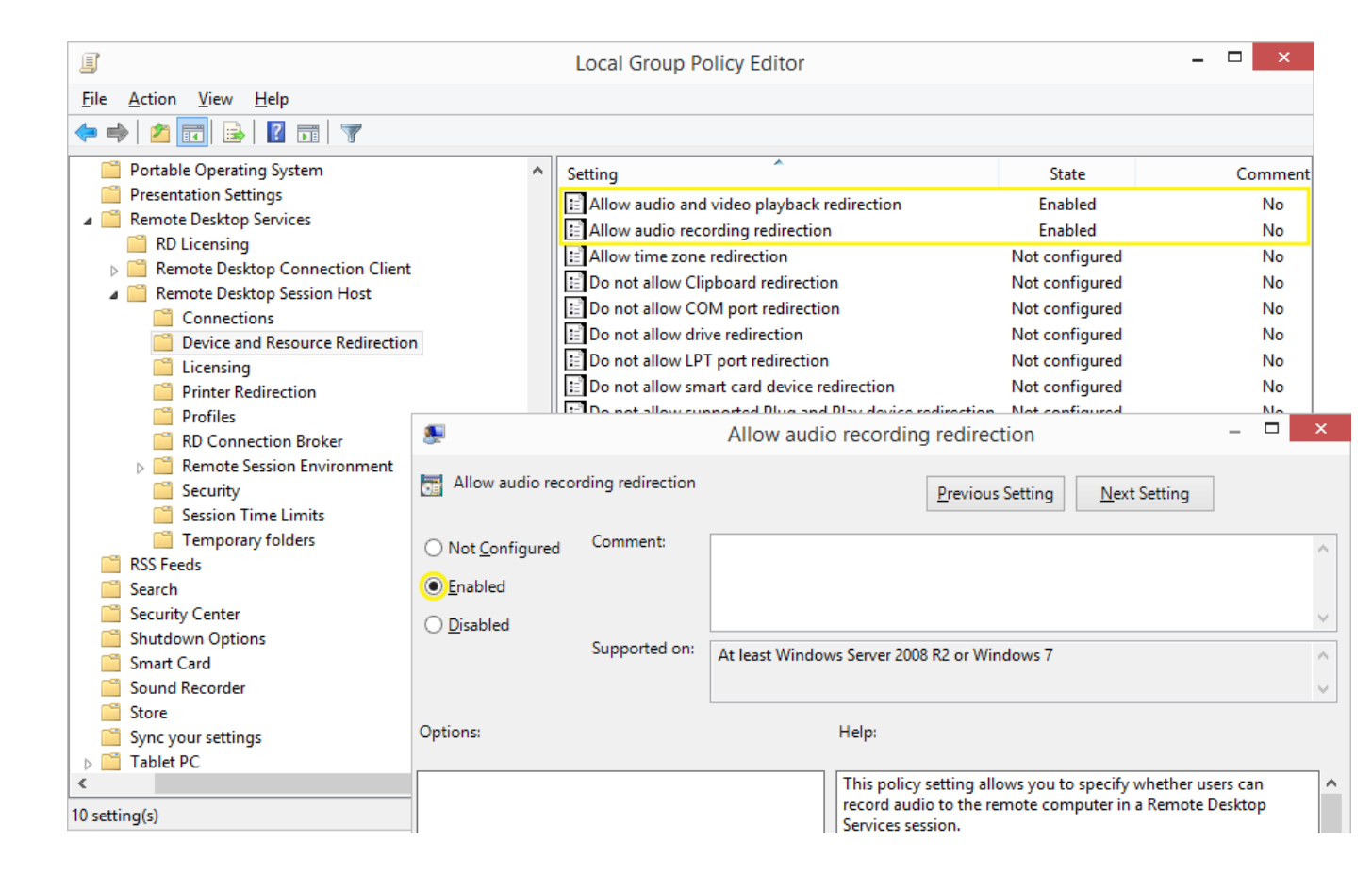

### **1.1.2 Client Gruppenrichtlinie**

Auf dem Client (Remote Desktop Client) muss die Umleitung für lokal verbundene USB-Geräte (in diesem Fall die WebCam) aktiviert werden.

Öffnen Sie dazu auf dem Client den Gruppenrichtlinieneditor und navigieren zu:

Computer Configuration\Administrative Templates\Windows Components\Remote Desktop Services\RemoteFX USB Device Redirection

| Edge UI     Event Forwarding     Event Log Service     Fvent Viewer | Setting     Allow RDP r      | edirection of other | supported RemoteFX USB de       | State<br>Not configu            |
|---------------------------------------------------------------------|------------------------------|---------------------|---------------------------------|---------------------------------|
| Family Safety                                                       | Allow RDP re                 | direction of oth    | ner supported RemoteFX          | USB devices from this co        |
| File Explorer                                                       |                              |                     |                                 |                                 |
| File History                                                        | Allow RDP redire             | ection of other sup | ported RemoteFX USB devices f   | from this computer              |
| 🦰 Game Explorer                                                     | Desuisure Catting            | Neut Cetting        |                                 |                                 |
| 📔 HomeGroup                                                         | Previous setting             | Next Setting        |                                 |                                 |
| 🦰 Internet Explorer                                                 |                              | Comment:            |                                 |                                 |
| Internet Information Services                                       | O Not Configured             | comment.            |                                 |                                 |
| Location and Sensors                                                | Enabled                      |                     |                                 |                                 |
| Maintenance Scheduler                                               |                              |                     |                                 |                                 |
| NetMeeting                                                          | <ul> <li>Disabled</li> </ul> |                     |                                 |                                 |
| CneDrive OneDrive                                                   |                              | Supported on:       | At least Windows 7 with Service | e Pack 1 or Windows Server 200  |
| Online Assistance                                                   |                              |                     | Pack 1                          |                                 |
| Portable Operating System                                           |                              |                     |                                 |                                 |
| Presentation Settings                                               | Options:                     |                     | Help:                           |                                 |
| Remote Desktop Services                                             |                              |                     |                                 |                                 |
| RD Licensing                                                        | ParataEV USP Padia           | action Access Dish  | This policy s                   | etting allows you to permit RDP |
| Remote Desktop Connection Client                                    | NemoterA USB Kedin           | ection Access Right | supported R                     | emoteFX USB devices from this   |
| RemoteFX USB Device Redirection                                     | Adminstrators and U          | Jsers 🗸             | Redirected R                    | emoteFX USB devices will not b  |

### **1.1.3 Remote Desktop Connection Einstellungen**

Damit nun in der Session die lokalen Devices durchgeschleift werden können, muss dies noch in der Remote Desktop Verbindung konfiguriert und eingeschalten werden.

| -                                                 | Remote Desktop Connection                                                        | - |            | ×  |
|---------------------------------------------------|----------------------------------------------------------------------------------|---|------------|----|
|                                                   | Remote Desktop<br>Connection                                                     |   |            |    |
| <u>C</u> omputer:<br>User name:<br>You will be as | <mark>cti-server</mark><br>tp@estos.de<br>sked for credentials when you connect. | ¥ |            |    |
| Show O                                            | ptions Connect                                                                   |   | <u>H</u> e | lp |

Abbildung 1: Remote Desktop Verbindung (Windows Client OS)

| ₽3          | Remote Desktop Connection 🗧 🗆                                                                                                    | x |
|-------------|----------------------------------------------------------------------------------------------------|---|
|             | Remote Desktop<br>Connection                                                                                                    |   |
| General Dis | splay Local Resources Experience Advanced                                                                                                    |   |
| 0           | Configure remote audio settings.                                                                                                    |   |
| Keyboard    | Apply Windows <u>k</u> ey combinations:<br>Only when using the full screen<br>Example: ALT+TAB                                                             |   |
| Local devic | ces and resources         Choose the devices and resources that you want to use in your remote session.         ✓ Printers         ✓ Printers         More |   |
| Hide Option | ions Co <u>n</u> nect <u>H</u> elp                                                                                                    |   |

Abbildung 2: Lokale Ressourcen→Konfiguration Remote Audio

|          | Remote Desktop Connection ×       |
|----------|-----------------------------------|
| <b>N</b> | Remote Desktop<br>Connection      |
| Remote   | audio playback                    |
|          | Play on this computer             |
|          | ◯ <u>D</u> o not play             |
|          | ◯ Play <u>o</u> n remote computer |
| Remote   | audio recording                   |
| ~        | <u>Record from this computer</u>  |
|          | ◯ Do <u>n</u> ot record           |
|          | OK Cancel                         |

Abbildung 3: Lokale Ressourcen→Speaker und Microphone

| 5                                         | Remote Desktop Connection 🗕 🗆 🗙                                                                                          |
|-------------------------------------------|----------------------------------------------------------------------------------------------------|
|                                           | Remote Desktop<br><b>Connection</b>                                                                                      |
| General Dis                               | lay Local Resources Experience Advanced<br>io<br>Configure remote audio settings.                                        |
| Keyboard                                  | Apply Windows <u>k</u> ey combinations:<br>Only when using the full screen                                               |
| Local device                              | es and resources<br>Choose the devices and resources that you want to use in<br>your remote session.<br>Printers<br>More |
|                                           | ns <u>Connect</u> <u>H</u> elp                                                                                           |
|                                           | Remote Desktop Connection                                                                                                |
|                                           | Remote Desktop<br>Connection                                                                                             |
| Local device<br>Choose the<br>use in your | s and resources<br>e devices and resources on this computer that you want to<br>remote session.                          |
| t Dr<br>t Dr<br>t ∎ Dr                    | irts<br>ives<br>her supported Plug and Play (PnP) devices                                                                |

Abbildung 5: Lokale Ressourcen→Lokale Geräte

ΟК

Cancel